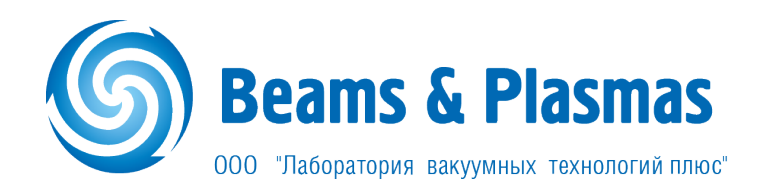

## Программное обеспечение «ВАКУУМ+»

# РУКОВОДСТВО ПОЛЬЗОВАТЕЛЯ

## Содержание

| 3 |
|---|
| 3 |
| 3 |
| 3 |
| 5 |
| 6 |
| 6 |
|   |

### 1. Введение

Настоящее руководство пользователя предназначено для эксплуатации программного обеспечения «Вакуум+» (далее ПО). Содержит инструкцию по установке и эксплуатации, а также описание функционала программы.

#### 1.1 Назначение

Настоящая программа предназначена для считывания показаний датчиков вакуума типа ВТ-РЦ01 и ВМ-Ц01 и визуализации данных.

#### 1.2 Требования

Для установки ПО и корректной работы программы «Вакуум+» потребуется:

- ПК с операционной системой Windows (Windows 7 и выше);
- свободное место на жестком диске, достаточное для установки 66,89 Мб;
- датчик вакуума типа ВТ-РЦ01 и/или ВМ-Ц01;
- преобразователь USB RS-485.

## 2 Установка ПО

Перед началом установки рекомендуется закрыть все запущенные приложения. Это позволит программе установки обновить системные файлы без перезагрузки.

Запустите установочный файл ПО.

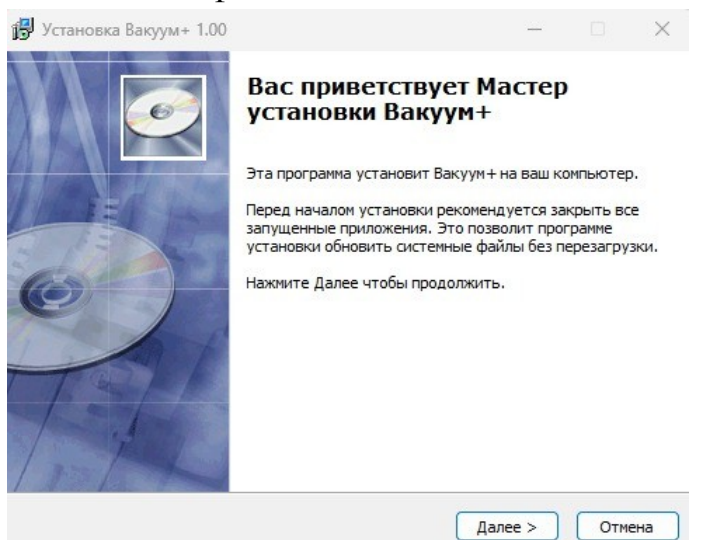

В диалоговом окне нажмите «Далее» для продолжения установки, «Отмена» — для выхода и отмены процесса инсталляции.

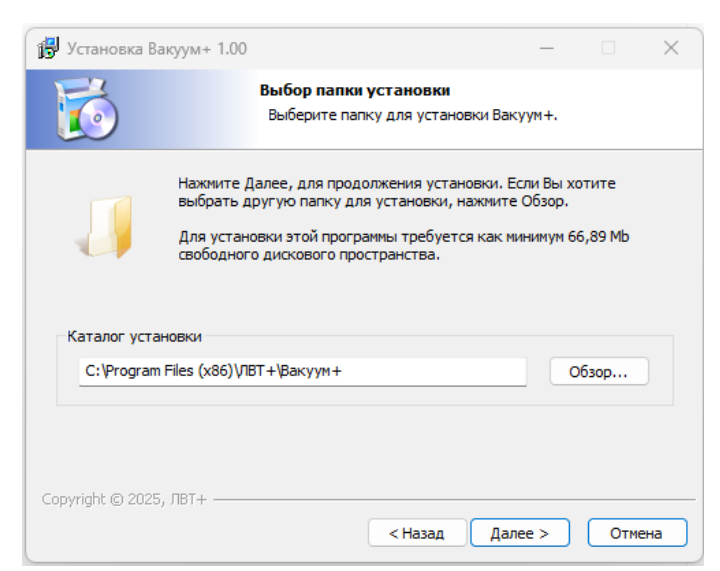

В окне выбора папки установки нажмите «Обзор» для перехода к каталогу и выбору папки, «Назад» – для возврата к предыдущему диалоговому окну, «Далее» – для продолжения установки.

| 🔂 Установка Вакуум+ 1.00                               |                                                                          | —                                      |            |
|--------------------------------------------------------|--------------------------------------------------------------------------|----------------------------------------|------------|
| 5                                                      | Все готово для начала у<br>Программа установки гото<br>на Ваш компьютер. | <b>/становки</b><br>ва начать установн | ку Вакуум+ |
| Нажмите Установить для на<br>ввести информацию для уст | чала установки или Назад, ч<br>ановки.                                   | тобы проверить ил                      | и заново   |
| Каталог установки:<br>C:\Program Files (x86)\ЛВТ       | Г+\Вакуум+                                                               |                                        |            |
|                                                        |                                                                          |                                        |            |
|                                                        |                                                                          |                                        |            |
|                                                        |                                                                          |                                        |            |
| Copyright © 2025, ЛВТ+ ——                              |                                                                          | Versuosure                             | 07110112   |
|                                                        | < Назад                                                                  | Установить                             | Отмена     |

Нажмите «Установить» для установки программы «Вакуум+», «Назад» — для возврата к предыдущему диалоговому окну, «Отмена» — для выхода и отмены процесса инсталляции.

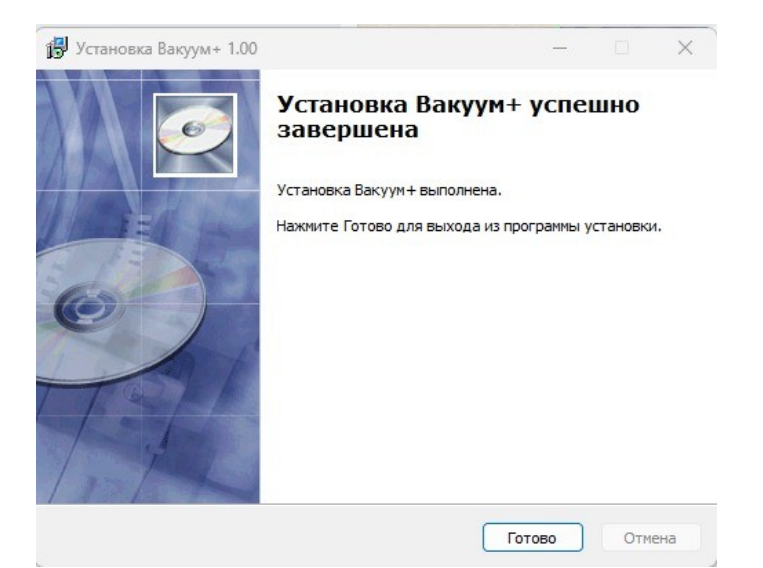

После успешной установки ПО «Вакуум+» нажмите «Готово» для выхода из программы установки.

## 3 Порядок работы. Описание функционала программы.

При запуске программы «Вакуум+» открывается диалоговое окно «Вакууметры».

| 🕰 Вакууметры                                   |                         |                   |           |                   |
|------------------------------------------------|-------------------------|-------------------|-----------|-------------------|
|                                                | 15th                    |                   | Ф         | 19200 V<br>COM1 V |
| Добавить<br>Имя устройства<br>Адрес устройства | <u>Вакууметр0</u><br>10 |                   |           | ÷                 |
| Тип устройства                                 | ВТ-РЦ01                 |                   |           | ~                 |
| Добавить                                       |                         | Отмена            |           |                   |
|                                                |                         |                   |           |                   |
| ВТ-РЦ01: добавлено 0 подключено                | о 0 ВМ-Ц01: добав       | лено 0 подключено | 0 Beams & | Plasmas           |

### 3.1 Главное меню

| Ð                 | Добавить вакууметр<br>Открывает панель добавления нового вакууметра.         |
|-------------------|------------------------------------------------------------------------------|
|                   | Открыть проект<br>Позволяет загрузить ранее сохраненный проект.              |
| S.C.              | Соединение RS-485<br>Открывает/закрывает соединение по СОМ-порту.            |
|                   | Сохранить проект<br>Позволяет сохранить проект в файл.                       |
| Φ                 | Обновить порты<br>Обновление списка доступных СОМ-портов.                    |
| 19200 ~<br>COM1 ~ | Настройки соединения<br>Выпадающие списки позволяют выбрать скорость и порт. |

### 3.2 Порядок работы. Добавление и удаление устройств.

Для начала работы обратитесь к панели добавления нового устройства и добавьте требуемое количество вакууметров.

| Добавить         |            |
|------------------|------------|
| Имя устройства   | Вакууметр0 |
| Адрес устройства | 10         |
| Тип устройства   | ВТ-РЦ01 У  |
| Добавить         | Отмена     |

Впишите имя устройства или оставьте его заданным по умолчанию. Из выпадающих списков выберите адрес и тип устройства (ВТ-РЦ01 или ВМ-Ц01).

Нажмите «Добавить» для добавления устройства с выбранными параметрами, «Отмена» — для закрытия панели добавления устройства.

| 🛱 Вакууметры                   |                     |                   | _         |                   |
|--------------------------------|---------------------|-------------------|-----------|-------------------|
| <b>e</b>                       | 15 M                |                   | Ф         | 19200 ~<br>COM1 ~ |
| Вакууметр0                     |                     |                   |           |                   |
| ВТ-РЦ01                        |                     | Па ~              |           |                   |
| вакууметр1                     |                     |                   |           |                   |
| ВТ-РЦ01                        |                     | Па ~              |           |                   |
| вакууметр2                     |                     |                   |           |                   |
| ВМ-Ц01                         |                     |                   |           |                   |
| □ вкл BH                       |                     |                   |           |                   |
| вакууметр3                     |                     |                   |           |                   |
| ВМ-Ц01                         |                     |                   |           |                   |
| © вкл ВН                       |                     |                   |           |                   |
| ВТ-РЦ01: добавлено 2 подключен | о 0 ВМ-Ц01: добавле | но 2 подключено 0 | (S) Beams | & Plasmas         |

Каждый вакууметр может отображать показания в трех различных единицах измерения (Паскаль, торр, бар).

| Па   |  |
|------|--|
| Па   |  |
| торр |  |
| бар  |  |

Для смены единиц измерения нужно переключить значение в выпадающем списке.

Для датчиков типа ВМ-Ц01 предусмотрено включение и отключение высокого напряжения.

Используя чекбокс <sup>овкл ВН</sup>, выберите необходимый параметр.

Изменение настроек добавленных датчиков возможно при нажатии на кнопку 🔯 «Настройки».

| 🕰 vacuum            | - 1    | o x    |
|---------------------|--------|--------|
| Настройки           |        |        |
| Имя устройства Ваку | уметр0 |        |
| Адрес устройства    | 10     | *<br>* |
| Скорость устройства | 19200  | ~      |
| Сохранить           | 0      | мена   |

В открывшемся окне можно изменить заданные при добавлении имя и адрес устройства, а также изменить скорость выбранного устройства.

Нажмите «Сохранить» для сохранения измененных параметров, «Отмена» — для выхода из диалогового окна.

После настройки соединения и добавления необходимого количества датчиков, нажмите кнопку 🧳 «Соединить» для связи с датчиками.

Если ошибок нет, индикаторы будут показывать текущие показания.

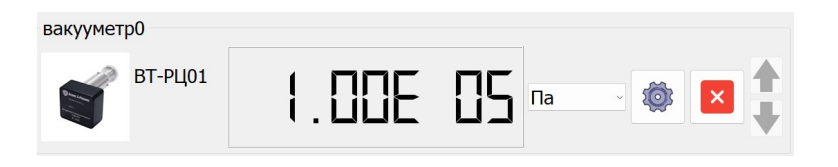

При возникновении ошибок связи окно датчика станет красным.

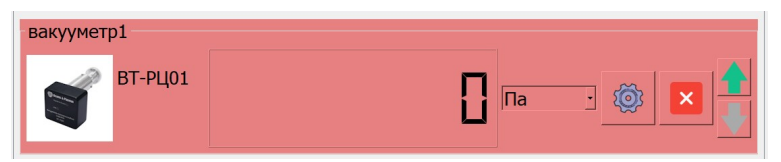

Проверьте соединение и параметры.

В процессе работы можно

- добавлять новые устройства 🔮
- изменять положение добавленных устройств в списке перемещением выше/ниже
- 🔹 удалять добавленные устройства 본